+

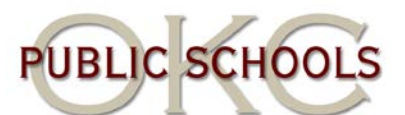

## To Change Your Password (after 5 business days)

- 1. Log into a computer using the username and password you were initially given.
- 2. Once you are logged in, press the CTRL / ALT / DELETE keys.
- 3. Click the option that says "Change Password."
- Type in the old password once then you will have to enter a new password
  2 times.
- Click "OK." It should say "Password Successfully Changed" or something like that. Your password to email, computer log in, portal log in, Lexmark log in, etc. has been changed!